# 用户提交查收查引委托使用说明

用户网址: <u>http://cjlulib.gofront.cn/</u>

联系方式: 地点: 逸夫图书馆 912 电话: 86835722 时间: 周一至周五 上午 8:00-11:30 下午 1:30-4:10

注意:

检索和出报告需要一定的时间,请预留足够的检索时间 节假日服务受理时间顺延至工作日

### 1 用户登录

第1步:点击平台首页的统一身份认证。

| · 中國計量大學<br>CHERA JILLANG UNIVERSITY          | 图书馆 首页                   | 新闻公告              | 我的信息 查                  | 收查引     |      |
|-----------------------------------------------|--------------------------|-------------------|-------------------------|---------|------|
|                                               |                          | 中国                | 计量大学                    | 学图书馆参考  | 咨询服务 |
| 在提交服务委托单之前,本校                                 | 用户请使用统一身份认证              | 登录。               |                         |         |      |
| 第2步:输入统一身<br>中國計量大/<br>CHINA JILIANG UNIVERSI | 谢份认证的学号/<br>♥ │ 统─身份认证 w | 工号和密码<br>2009录图书1 | 马后登录。<br><b>官查收查引系约</b> | 充       |      |
|                                               |                          | R4生账号安全,使用第       | <b>案明登录</b> 时, 系统将要:    | 株容故密码 ! |      |

# 2 完善信息

第1步:进入我的信息页面。

| ▲ <b>中國计量大序</b> 图书馆 查新到<br>CHIRA JILLANG UNIVERSITY | 拈 新闻公告 我的信息 我          | 的成果库 我的委托单 | 查收查引 原文传递 | 退出 |
|-----------------------------------------------------|------------------------|------------|-----------|----|
|                                                     | 中国计量大学                 | 学图书参考咨询    | 询服务       |    |
| 用户信息                                                |                        |            |           |    |
| 李运堂 [user] 你好,欢迎光临 中国计里大学<br>帐号:                    | 图书参考咨询服务。 我的信息 我的信息 我的 | 成果库 我的委托单  | 退出        |    |

第2步:点击修改按钮,修改个人信息后提交。

|                 | 我的信息                      |        |
|-----------------|---------------------------|--------|
| 基本信息 修改 Email 系 | 密码 退出                     |        |
| <b>————</b> 姓名  | ***                       | 型 注册用户 |
| 帐号              | 9 B                       | 类 机构用户 |
| 性别              | 男 用户                      | 组校內    |
| * 委托单位          | 中国计量大学 > 专                | 本      |
| 二级单位            | 信息工程学院    ▼               |        |
| 简介              |                           |        |
| 英系方式            |                           |        |
| Email           | : 3@qq.com [修改]           |        |
| * 手机            | 7                         | Q      |
| 电话              | 微信                        | 号      |
| 通讯地址            | 浙江省 🗸 杭州市 🗸 上城区 🖌 详细地址 曲编 |        |

# 3 提交委托单

第1步:用户登录后在首页中点击查收查引服务。

中国计量大学图书馆设有图书流通部、书刊阅览部、文献建设部、参考咨询部、信息技术部、东校区图书馆等6个业务部室。现有正式 在编职工50人,其中28%具有高级专业技术职称,80%以上具有中级专业技术职称,92%具有本科及以上学历。

坚持"读者第一、服务育人"的理念,图书馆开展了书刊流通阅览、自助借还、图书荐购及借购、参考咨询、馆际互借、文献传递、科 技查新、电子文献阅览与网络检索、用户教育和文献复制等多项服务工作,为学校教学科研和人才培养工作的文献需求提供了有力的保 障。

馆藏文献实行全开架、开放式借阅服务;开展学科服务,每年撰写四期《中国计量大学ESI学科分析报告》,为校领导、规划处、宣传 部提供ESI报道推送。自编《科技信息参考》等专题资料,为教师和科技人员提供最新科技资讯;为毕业班学生开设"毕业设计(论文)信 息资源利用"专题讲座,给毕业生提供外文文献原文专题检索服务;与国家一级科技查新机构──浙江省科技信息研究院合作,为教师研究 课题(项目)的申报、检查、鉴定开展科技查新,积极开辟信息组织工作,定期整理各类专题资料在图书馆主页发布,开展学科导航、网 络导航服务;建立质检标准特色馆藏,开展馆藏信息社会服务;开设文献检索课,面向全校师生读者定期开展图书馆公共查询系统使用、 各种数据库使用和信息资源检索等讲座。形成一个以信息服务为重心的全方位、多层次、开放式文献信息服务体系。

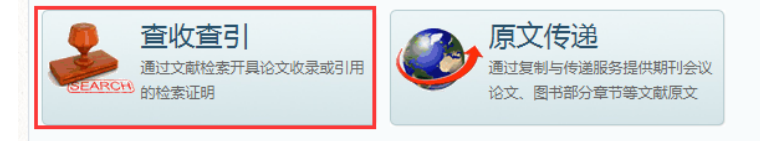

#### 第2步:点击查收查引服务页面中的查收查引委托单,在线填写委托单。

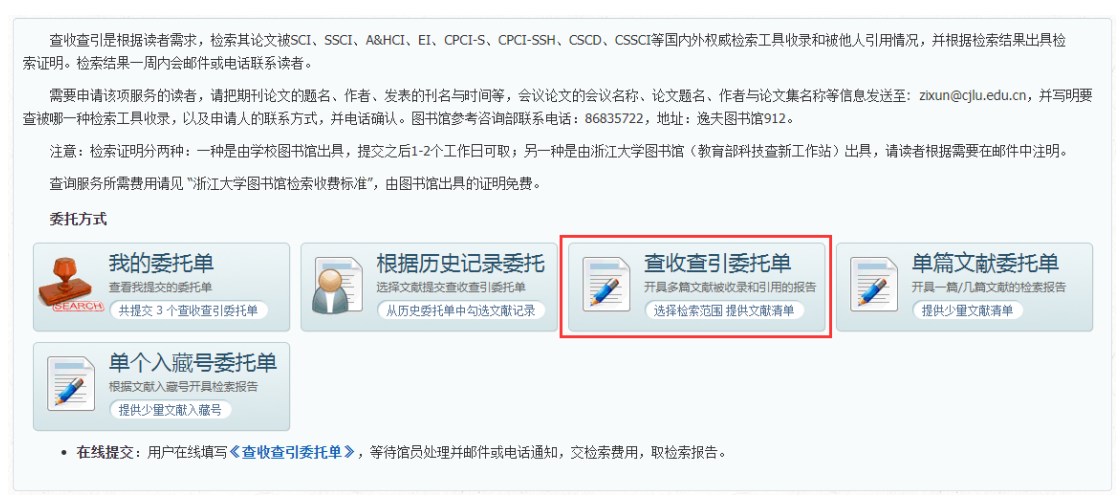

#### 3.1 提交完整版委托单

第1步:委托信息填写,填完点下一步。

| 委托信息检索范   | 围 待查论文清单 服务费用                                                                                                    |                             |                        |                  |            |
|-----------|----------------------------------------------------------------------------------------------------|-----------------------------|------------------------|------------------|------------|
| 用户        | 李运堂                                                                                                    |                             |                        |                  |            |
| * 类型      | ●个人 ○团队                                                                                                    | * 来源                        | ● 検内 ○ 検外              |                  |            |
| * 委托人     | 李国王 报告中显示的作者/团队名称                                                                                                    |                             | [添加联系人]                |                  |            |
| 学工号       | user 委托人的教工号/学号                                                                                                    |                             |                        |                  |            |
| * 电话      | 13                                                                                                    |                             |                        |                  |            |
| * Email   | 17 @qq.com                                                                                                    |                             |                        |                  |            |
| * 委托单位    | 中国计量大学                                                                                                    |                             |                        |                  |            |
| 二级单位      | 信息工程学院                                                                                                    |                             |                        |                  |            |
| 作者论文姓名 +  | U, Yuntang         Yuntang, Li         Li, Yun-Tang         Yun-Tang, Li         Li Yuntang           U, YT         U, YT         YT, Li         Li, Y.T.         Li YT.         YT Li         L           作者在论文中使用的中英文姓名,请尽量填写使用过的各种形式,以便查询收录和引用情况         Li YT         YT         Li YT         YT Li         Li YT         YT Li         Li YT         YT Li YT         YT Li | Yuntang Li                  | Li Yun-Tang Li, Yun    | Tang Yun-Tang Li | Yuntang L. |
| 作者地址和邮编 + | 310018         China Jiliang Univ         CHINA JILIANG UNIVERSITY         China Jiliang U           杭州计量载料学校         杭州计量载机式有科学校         杭州计量载           作者在论文中使用的中英文母机构(大学/研究短/公司)名称、地址和邮稿,请尽量填写使                                                                                                    | Iniversity<br>学校<br>用过的各种形式 | 中国计量大学<br>,以便查询收录和引用情况 | 中国计里学院           |            |
| 作者学院名称 +  | 作者在论文中使用的中英文子机构(学院/系所/实验室/部门)名称,可填写使用过的各种形                                                                                                    | 式,以便增加查                     | 询收录和引用情况的精准度           |                  |            |
| * 目的      | ○立项 ○鉴定 ○工作量 ●职称 ○报奖 ○期刊 ○其它                                                                                                    |                             |                        |                  |            |
| 目的描述      |                                                                                                    | 请输入详                        | 细的报告用途                 |                  |            |
| * 报告份数    | 2份 🗸                                                                                                    |                             |                        |                  |            |
|           | ▶ 下一步                                                                                                    |                             |                        |                  |            |

### 第2步:检索范围选择,选择完点下一步。

| 委打 | 信息检索范围                                                                                                    | 待查论文清单 服务费用                                                                                                    |                                                                         |                                                                                      |                                      |                                                                     |                              |                               |                                                                                                    |
|----|----------------------------------------------------------------------------------------------------|----------------------------------------------------------------------------------------------------|-------------------------------------------------------------------------|--------------------------------------------------------------------------------------|--------------------------------------|---------------------------------------------------------------------|------------------------------|-------------------------------|----------------------------------------------------------------------------------------------------|
| 徫  | 证明论文被 So                                                                                                    | CI 数据库收录,证明论文被 SCI 数                                                                                           | 刘据库引用,月                                                                 | 用 JCR 影响因子证明                                                                         | ②文所在                                 | 期刊品质                                                                |                              |                               |                                                                                                    |
|    | 请简要说明您的                                                                                                    | 的检索需求,如: <mark>证明论文被 SC</mark> I                                                                               | 数据库收录,                                                                  | 证明论文被 SCI 数据                                                                         | 库引用,                                 | 证明论文为 ESI 高被                                                        | 引论文,                         | 用JCF                          | 影响因子证明论文所在期刊品质                                                                                      |
| 15 | <ul> <li>); 引文年份 是指</li> <li>1. 收录:论文在出版</li> <li>2. 引用:论文在出版</li> <li>3. 期刊指标:论文质</li> <li>4. 期刊来源:论文:<br/>在论文被收录前,</li> </ul> | (語)文戰(引文)之出版年,而<br>気后被數据库因地吸引地录时,在數据<br>反后被數据中的其他论文引用时<br>新在期刊份医等<br>未被及时地录时,在數据库中不能<br>请将刊度证明配合论文录用通知<br>2008 | 非 被引文献 之<br>库中能检索到<br>,在数据库中<br>, 在数据库中<br>, 译价指标可以<br>检索到,但可<br>、正式出版的 | 2出版年。<br>被收录的记录,可开<br>能检索到被引用的记<br>在一定程度上代表期<br>(开具刊源证明。刊源<br>期刊或会议论文集等 <sup>2</sup> | 具收录证<br>录,可开<br>刊的学才<br>不作为证<br>材料使用 | E明(包含作者、标题<br>F具引用证明(包含被<br>长水平和论文的品质。<br>论文收录的证明,仅说<br>」,相关单位可根据刊》 | 、来源出<br>引文献信<br>明出版特<br>原证明及 | 出版物、<br>言息和引<br>勿为数期<br>利主人材: | 年卷期和入藏号等文献信息)。<br>用次数,也可包含详细的引文列表,也可计算 他引次数)。<br>」库收录来源,是否收录来源出版物的全部论文以就揭库的检索情况为准。<br>料酌循考虑论文的重要程度。 |
|    | 数据库                                                                                                    | 说明                                                                                                    | 收录                                                                      | 收录年份范围                                                                               | 引用                                   | 引文年份范围                                                              | 引文                           | 他引                            | 子库组合 / 他引定义 / 期刊指标                                                                                  |
|    | SCI-E                                                                                                    | 科学引文索引                                                                                                    | <                                                                       | 1900 - 2021                                                                          | <                                    | 1900 - 2021                                                         |                              | <                             | *他引定义 被非 作者及合作者 🖌 引用                                                                                |
| 外文 | CPCI-S                                                                                                    | 科技会议文献引文索引                                                                                                    |                                                                         | 1990 - 2021                                                                          |                                      | 1990 - 2021                                                         |                              |                               | * 期刊指标年份选择 □论文出版年 ☑ 最新年份 □ 最近五年<br>□ 所有年份                                                           |
| 库  | WOS 核心合集                                                                                                    | Web of Science 核心合集                                                                                            |                                                                         |                                                                                      |                                      | 1900 - 2021                                                         |                              |                               | <ul> <li>✓ JCR 影响因子 1997 - 2019</li> <li>● JCR 期刊分区 1997 - 2019</li> </ul>                          |
|    |                                                                                                    |                                                                                                    |                                                                         |                                                                                      | _                                    |                                                                     |                              |                               |                                                                                                    |

第3步: 在委托单中补充论文清单, 有以下3种方式, 推荐第2和第3种方式。

#### 3.1.1 复制粘贴论文数据

将委托人自己整理的论文清单(如参考文献格式)或标题题列表复制到下方的大文本框中,每条一行,选择这些论文的数据库(如 SCI),点击导入文献。

| 补充论文清单 🕒 增加                                                                             |                                                                          |                                                                                             |                                                 |                                          |                                  |                         |                  |        |      |
|-----------------------------------------------------------------------------------------|--------------------------------------------------------------------------|---------------------------------------------------------------------------------------------|-------------------------------------------------|------------------------------------------|----------------------------------|-------------------------|------------------|--------|------|
| 为了更准确、快捷地检索                                                                             | ,请提供作者发表的论文和                                                             | <del>]单</del> (包括 <b>作者、中/英文题名</b> 、                                                        | 出版物名称、发表年                                       | 份等尽量详细的                                  | )题录数据)                           | ,并标明论文被收                | 录的SCI、EI等数       | 据库     |      |
| 编号 通讯作者 作者顺序                                                                            | 作者 *                                                                     | 标题 *                                                                                        | 来源出颇物*                                          | 出版年*                                     | 卷 期                              | 页码                      | 收录范围             | 入藏号    | 增加   |
| ☆ ★知 ♥                                                                                  |                                                                          |                                                                                             |                                                 |                                          |                                  |                         | 请选择 🖌            |        | 刪除   |
| 重新整理编号                                                                                  |                                                                          |                                                                                             |                                                 |                                          |                                  | ○ 查看模板                  | 选择文件未            | 选择任何文件 | 模板上传 |
| 提供论文清单的方式有三种,前<br>⑦ 人工填写:直接在上方文本框<br>⑧ 自动解析:复制文献清单到下<br>下方文本框中,请保持每篇文献一                 | <b>春根据您现有资料的整理</b><br>中 填入或复制数据, ②<br>■<br>下方文本框中,可在右方为i<br>—行。          | <b>情况选择合适的方式提供(请勿<br/>1版上传</b> :点击右侧"查看模板",<br>6文清单选择相应的收录范围,F                              | <b>9在上方和下方的文本</b><br>到數据库中下载纯文本<br>月点击 导入文献 按钮解 | <mark>框中提供重复的</mark> 格式文档上传,3<br>析参考文献格式 | <b>的数据):</b><br>或将数据整理<br>,格式不太标 | 到 Excel 模板中后<br>滩无法解析的参 | 皇上传;<br>考文献格式可留在 |        |      |
| 1. 何佳,鄢波,转染胶质细胞源性神<br>2. Mou, K. J.; Chen, m. N.; Mao,<br>pression of VEGF and HIF-alph | 經营养因子诱导神经干细胞<br>, Q.; Wang, P.; Ni, R. Y.; X<br>na. Journal of Neuro-Onc | 配分化.中国组织工程研究,2015,19<br>ia, X. Q.; Liu, Y. H., AQP-4 in pe<br>ology 2010, 100 (3), 375-383. | 9(50):8167-8171.<br>ritumoral edematous         | tissue is correl                         | ated with t                      | ne degree of glic       | oma and with ex  |        |      |
|                                                                                         |                                                                          |                                                                                             |                                                 |                                          |                                  |                         |                  |        |      |
|                                                                                         |                                                                          |                                                                                             |                                                 |                                          |                                  |                         |                  | 收录     | te V |
|                                                                                         |                                                                          |                                                                                             |                                                 |                                          |                                  |                         |                  | G      | 导入文献 |
| 系统会自动                                                                                   | 力识别论文教                                                                   | 数据。                                                                                         |                                                 |                                          |                                  |                         |                  |        |      |

补充论文清单 🚦 增加

|                                | 为了更准确、快捷地检索,请提供作者发表的论 <mark>文青单</mark> (包括 <b>作者、中/英文题名、出版物名称、发表年份</b> 等尽量详细的题录数据),并标明论文被收录的SCI、EI等数据库                                                                                                    |      |                      |                                     |                      |      |     |    |           |       |        |    |
|--------------------------------|----------------------------------------------------------------------------------------------------|------|----------------------|-------------------------------------|----------------------|------|-----|----|-----------|-------|--------|----|
| 编号                             | 通讯作者                                                                                                    | 作者顺序 | 作者 *                 | 标题 *                                | 来源出版物*               | 出版年* | 卷   | 期  | 页码        | 收录范围  | 入藏号    | 增加 |
| 1                              | 否 🖌                                                                                                    | 未知 ✔ | 何佳,鄢波                | 转染胶质细胞源性神经营养因子诱导                    | 中国组织工程研究             | 2015 | 19  | 50 | 8167-8171 | 请选择 🖌 |        | 刪除 |
| 2                              | 否、                                                                                                    | 未知 ✔ | Mou, K. J.; Chen, m. | AQP-4 in peritumoral edematous tis: | Journal of Neuro-Onc | 2010 | 100 | 3  | 375-383   | 请选择 🖌 |        | 删除 |
| 重新                             | 整理编号                                                                                                    |      |                      |                                     |                      |      |     | (  | ○ 查看模板    | 选择文件未 | 选择任何文件 | 模  |
| <b>提供</b><br>① 人<br>③ 自<br>下方: | <mark>提供论文資单的方式有三种。请根据意現有資料的整理情况选择合适的方式提供(请勿在上方和下方的文本框中提供重复的數据):</mark><br>② 人工 <mark>堆写:</mark> 直接在上方文本框中 填入或复制數据: ② <mark>模版上</mark> 传: 点击右侧"查看模板",到數据库中下對地文本格式文档上传,或将數据整理到 Excel 模板中后上传;<br>③ <mark>自动解析: 复想文献資单</mark> 到下方文本框中,可在右方为论文真单选择相应的 收录范围。再点击 导入文献 按钮解析参考文献格式,格式不太标准无法解析的参考文献格式可留在<br>下方文本框中,请保持驾鞴文献一行。 |      |                      |                                     |                      |      |     |    |           |       |        |    |

# 3.1.2 根据纯文本模板上传论文数据

去数据库中下载 WOS 等数据库的纯文本模板数据。

| 补充论文清单 📴 増加                                                                                                    |                                                                                            |                                                     |                                        |                        |      |
|----------------------------------------------------------------------------------------------------|--------------------------------------------------------------------------------------------|-----------------------------------------------------|----------------------------------------|------------------------|------|
| 为了更准确、快捷地检索,请提供作者发表的论文清单                                                                                          | (包括 作者、中/英文题名、出版物名称                                                                        | 、发表年份 等尽量详细的题录数                                     | 数据),并标明论文被收录                           | 的SCI、EI等数据库            |      |
| 编号 通讯作者 作者顺序 作者 *                                                                                                 | 标题 * 来源出                                                                                   | 版物* 出版年* 卷                                          | 期 页码                                   | 收录范围 入藏号               | 增加   |
| 否 v         未知 v                                                                                                  |                                                                                            |                                                     |                                        | 请选择 🖌                  | 删除余  |
| 重新整理编号                                                                                                    | 收起模板 WOS Scop                                                                              | us EI CSCD CSSCI                                    | I CNKI Excel                           | 选择文件 wos.txt           | 模板上传 |
| 提供论文書单的方式有三种,请根据您知有资料的整理情<br>③ 人工填写; 直接在上方文本框中填入或复制烘烤; ② 復<br>③ 自动解析; 复制文献清单 到下方文本框中,可在右方为论2<br>下方文本框中,请保持每篇文献一行。 | 兄选择合适的方式提供(请勿在上方和T<br>纪选择合适的方式提供(请勿在上方和T<br>纪士传:点击右侧"宣着模板",到数据库中T<br>乙青单选择相应的 收录范围,再点击 导入S | 方的文本框中提供重复的数据<br>一载纯文本格式文档上传,或将数<br>戴 按钮解析参考文献格式,格式 | ):<br>播整理到 Excel 模板中后」<br>不太标准无法解析的参考; | 上传 <b>;</b><br>文献格式可留在 |      |

在右侧选择相应文本文档上传。

| 뮥 | 通讯作者 | 作者顺序 | 作者 *                   | 标题*                                  | 来源出版物*             | 出版年 * | 卷  | 期  | 页码         | 收录范围  | 入藏号       | 增加 |
|---|------|------|------------------------|--------------------------------------|--------------------|-------|----|----|------------|-------|-----------|----|
|   | 否 🗸  | 未知 ✔ | Wang, ZY,Lv, TJ,Lin,   | Outage Performance of URLLC NOM      | IEEE WIRELESS COM  | 2020  | 9  | 3  | 380-384    | 请选择 🖌 | WOS:00051 | 刪除 |
|   | 否 🗸  | 未知 ✔ | Zeng, J,Lv, TJ,Liu, Rf | Enabling Ultrareliable and Low-Later | IEEE INTERNET OF 1 | 2020  | 7  | 1  | 234-246    | 请选择 🖌 | WOS:00050 | 刪除 |
|   | 否 🗸  | 未知 ✔ | Zeng, J,Lv, TJ,Lin, ZF | Achieving Ultrareliable and Low-Late | IEEE INTERNET OF 1 | 2020  | 7  | 1  | 363-378    | 请选择 🖌 | WOS:00050 | 删除 |
|   | 否 🗸  | 栽判♥  | Zeng, J,Lv, TJ,Ni, W,  | Ensuring Max-Min Fairness of UL SII  | IEEE TRANSACTIONS  | 2019  | 68 | 11 | 11080-1109 | 请选择 🖌 | WOS:00050 | 刪除 |
|   | 否 🗸  | 未知 ✔ | Zeng, J,Lv, TJ,Liu, Rf | Linear Minimum Error Probability De  | IEEE TRANSACTIONS  | 2019  | 68 | 11 | 11384-1138 | 请选择 🖌 | WOS:00050 | 刪除 |
|   | 否 🗸  | 未知 🗸 | Huang, PM,Hao, YQ,I    | Secure Beamforming Design in Rela    | IEEE INTERNET OF 1 | 2019  | 6  | 4  | 6453-6464  | 清选择 🖌 | WOS:00047 | 刪除 |
|   | 否 🗸  | 未知 ✔ | Zhang, XW,Lv, TJ,Re    | Economical Caching for Scalable Vid  | IEEE JOURNAL ON SI | 2019  | 37 | 7  | 1608-1621  | 请选择 🖌 | WOS:00047 | 刪除 |
| 1 | 否 🗸  | 未知▼  | Xiao, CY,Zeng, J,Ni, 1 | Downlink MIMO-NOMA for Ultra-Reli    | IEEE JOURNAL ON SI | 2019  | 37 | 4  | 780-794    | 请选择 🖌 | WOS:00046 | 刪除 |
| ) | 否 🗸  | 未知 ✔ | Sutton, GJ,Zeng, J,Li  | Enabling Technologies for Ultra-Reli | IEEE COMMUNICATI   | 2019  | 21 | 3  | 2488-2524  | 请选择 🖌 | WOS:00048 | 删除 |
| 0 | 否 🗸  | 未知 🗸 | Li, XM,Lv, TJ          | Interference Pricing based Resource  | KSII TRANSACTIONS  | 2018  | 12 | 9  | 4166-4182  | 请选择 🖌 | WOS:00044 | 删除 |

### 3.1.3 根据 Excel 模板上传论文数据

点击右侧 "Excel"。

| Α  | B    | С    | D                                | E                                  | F                                   | G    | Н  | Ι  | J           | K   | L                   |
|----|------|------|----------------------------------|------------------------------------|-------------------------------------|------|----|----|-------------|-----|---------------------|
| 序号 | 通讯作者 | 作者顺序 | 作者                               | 论文标题                               | 来源出版物                               | 发表年  | 卷  | 期  | 页           | 数据库 | 入藏号                 |
| 1  |      | 第一作者 | 张三                               | 水体颗粒物对有机氮转化作用的                     | 环境科学                                | 2007 | 28 | 9  | 1954 - 1959 |     |                     |
| 2  | 通讯作者 | 第一作者 | 张三;李四                            | 黄河水体氨氮超标原因探讨                       | 环境科学                                | 2007 | 28 | 7  | 1435-1441   |     |                     |
| 3  | 通讯作者 | 第二作者 | 李四;张三;王五                         | 转染胶质细胞源性神经营养因                      | 中国组织工程研究                            | 2015 | 19 | 50 | 8167-8171   |     |                     |
| 4  |      | 第一作者 | Zhang San;Yujuan Sha;Jianbing Li | Impact of Irreversible Sorption of | Journal of Environmental Monitoring | 2012 | 14 |    | 258-265     | SCI | WOS:000298855800031 |
| 5  | 通讯作者 | 第三作者 | Huibin Yu;Yonghui Song;Zhang San | Application of Chemometrics to Sp  | Journal of Soils and Sediments      | 2012 | 12 | 3  | 341-353     | SCI |                     |
|    |      |      |                                  |                                    |                                     |      |    |    |             |     |                     |

将论文数据按照模板要求整理到 Excel 中后再上传。

| 补充 | (文清单  | ₿ 増加   |                      |                                       |                        |       |      |       |            |            |            |      |
|----|-------|--------|----------------------|---------------------------------------|------------------------|-------|------|-------|------------|------------|------------|------|
|    | 为了更)  | 崔确、快捷地 | 的检索,请提供作者发表的         | 的论文清单(包括 <b>作者、中/英文题名</b> 、           | 出版物名称、发表年份             | 等尽量详细 | 的题录数 | (据),并 | 标明论文被收录    | 的SCI、EI等数排 | 屠库         |      |
| 编号 | 通讯作者  | 作者顺序   | 作者 *                 | 标题 *                                  | 来源出版物*                 | 出版年 * | 卷    | 期     | 页码         | 收录范围       | 入鴉号        | 增加   |
| 1  | 否 🔹   | 第一 ▼   | škΞ                  | 水体颗粒物对有机氮转化作用的影响                      | 环境科学                   | 2007  | 28   | 9     | 1954 -1959 | 请选择 ▼      |            | 冊修余  |
| 2  | 是「    | 第一 ▼   | 张三;李四                | 黄河水体氨氮超标原因探讨                          | 环境科学                   | 2007  | 28   | 7     | 1435- 1441 | 请选择 ▼      |            | 刪除   |
| 3  | 是「    | 第二 ▼   | 李四;张三;王五             | 转染胶质细胞源性神经营养因子诱导                      | 中国组织工程研究               | 2015  | 19   | 50    | 8167-8171  | 请选择 ▼      |            | 開除   |
| 4  | 香▼    | 第一 ▼   | Zhang San;Yujuan Sł  | Impact of Irreversible Sorption of Pł | Journal of Environme   | 2012  | 14   |       | 258-265    | SCI V      |            | 開除   |
| 5  | 是「    | 第三 ▼   | Huibin Yu;Yonghui Sı | Application of Chemometrics to Spec   | Journal of Soils and S | 2012  | 12   | 3     | 341-353    | SCI V      |            | 刪除   |
| 重意 | 「整理编号 | )      |                      |                                       |                        |       |      |       | 下载模板       | 选择文件 u     | pload.xlsx | 模板上传 |

#### 第4步:服务费用选择,选择完确认提交。

| 委托信息 检索范围 待查论文清单 服务费用                                                    |                              |
|--------------------------------------------------------------------------|------------------------------|
| * 付款方式  现金 〇 校内转账 〇 银行转账                                                 | *验证码 2350 <b>2350</b>        |
|                                                                          | * 开发票 ② 是 ③ 否 仅限于为校外单位用户开具发票 |
|                                                                          | * 取报告 〇 快递 () 自取             |
| 注意事项                                                                     |                              |
| <ol> <li>查收查引需要一定的时间,请预留足够的服务时间。</li> <li>本人已经阅读并知晓注意事项及收费标准。</li> </ol> |                              |
| 🗸 硝                                                                      | 前认提交                         |

第5步:等待系统根据待查论文清单自动检索。

如果获得相应记录则可能论文被收录,但仍需图书馆确认。

如果未获得响应记录,可能论文清单有误或论文还未被收录,则需要用户修改论文清单重新提交。

|    | <b>ф (</b> | 副オ <i>重大き</i> 中国计量大学图书馆 委托单 RT-2021-0005                                                                                                    |        |
|----|------------|----------------------------------------------------------------------------------------------------|--------|
|    | 图书馆<br>请随时 | <b>周东</b> 的委托单提交成功。<br>关注和的委托单和邮箱,以便对委托单进行查看或信款。                                                                                                    |        |
|    |            | 打印经托单                                                                                                    |        |
| 委托 | 信息         | 检索范围 待查论文清单 收录引用清单 服务费用                                                                                                    |        |
| 待确 | iy ec      | ·E 收录 的论文清单                                                                                                    |        |
|    |            | 论文清单                                                                                                    | 操作     |
|    | 1          | He X, Pang Z, Zhang X, Lan T, Chen H, Chen M, Yang H, Huang J, Chen Y, Zhang Z, Jing W, Peng R, Zhang H (corresponding author). Consistent Amplification of FRS2 and MDM2 in    | 检索进行中  |
|    | 2          | Zhang H, Erickson-Johnson M, Wang X, Oliveira JL, Nascimento AG, Sim FH, Wenger DE, Zamolyi RQ, Pannain VL, Oliveira AM. Molecular Testing for Lipomatous Tumors: Critical Anal | 获得2条记录 |

### 3.2 提交单篇文献委托单

如果用户只有几篇文章需要开具收录报告,可使用此方式提交委托。

| 查收查引是根据读者需求,检索其论文被SCI、SSCI、A&HCI、EI、CPCI-S、CPCI-SSH、CSCD、CSSCI等国内外权威检索工具收录和被他人引用情况,并根据检索结果出具<br>索证明。检索结果一周内会邮件或电话联系读者。                                                                         | \$    |  |  |  |  |  |  |  |  |
|----------------------------------------------------------------------------------------------------|-------|--|--|--|--|--|--|--|--|
| 需要申请该项服务的读者,请把期刊论文的题名、作者、发表的刊名与时间等,会议论文的会议名称、论文题名、作者与论文集名称等信息发送至: zixun@cjlu.edu.cn,并3<br>查被哪一种检索工具收录,以及申请人的联系方式,并电话确认。图书馆参考咨询追联系电话: 86835722,地址: 逸夫图书馆912。                                    | \$99要 |  |  |  |  |  |  |  |  |
| 注意:检索证明分两种:一种是由学校图书馆出具,提交之后1-2个工作日可取;另一种是由浙江大学图书馆(教育部科技查新工作站)出具,请读者根据需要在邮件中注明。                                                                                                    |       |  |  |  |  |  |  |  |  |
| 查询服务所需费用请见 "浙江大学图书馆检索收费标准",由图书馆出具的证明免费。                                                                                                    |       |  |  |  |  |  |  |  |  |
| 委托方式                                                                                                    |       |  |  |  |  |  |  |  |  |
| 我的委托单<br>重報編交的發托单<br>(用提交 3 小查收查引委托单<br>(用提交 3 小查收查引委托单)     相据历史记录委托<br>思探文就编文章改查引感托单<br>(从历史委托单中勾选文献记录)     查收查引委托单<br>元員多篇文献域改录和引用的报告     単篇文献委托单<br>元員今篇文献始选录和引用的报告            ・<br>・<br>・ | 告     |  |  |  |  |  |  |  |  |
| 单个入藏号委托单<br>根据文献入藏号开展检查报告<br>提供少理文献入藏号                                                                                                    |       |  |  |  |  |  |  |  |  |
| • 在线提交:用户在线填写《查收查引委托单》,等待馆员处理并邮件或电话通知,交检索费用,取检索报告。                                                                                                    |       |  |  |  |  |  |  |  |  |

在检索范围部分点击相应的数据库添加文章信息。

| 检索范围  |        |            |                        |            |               |              |           |     |  |
|-------|--------|------------|------------------------|------------|---------------|--------------|-----------|-----|--|
| 备注    | 清简要说明》 | 购检索需求,如:证明 | 论文被 SCI 數据库收录,证明论文被 SC | 工数据库引用,证明论 | 文为 ESI 高被引论文, | 用 JCR 影响因子证F | 明论文所在期刊品质 |     |  |
| SCI-E | CPCI-S | ]          |                        |            |               |              |           |     |  |
| 待查论文  | 清单     |            |                        |            |               |              |           |     |  |
| 通讯作者  | 作者顺序   | 作者         | 标题 [开启自动识别]            | 来源出版物      | 出版年 卷         | 期 页码         | 收录范围      | 入藏号 |  |
| 否 🖌   | 未知 🗸   |            |                        |            |               |              | SCI-E 🗸   | 删除  |  |

## 3.3 提交单个入藏号委托单

如果用户已经知道了文章的入藏号,需要开具收录报告,可使用此方式提交委托。

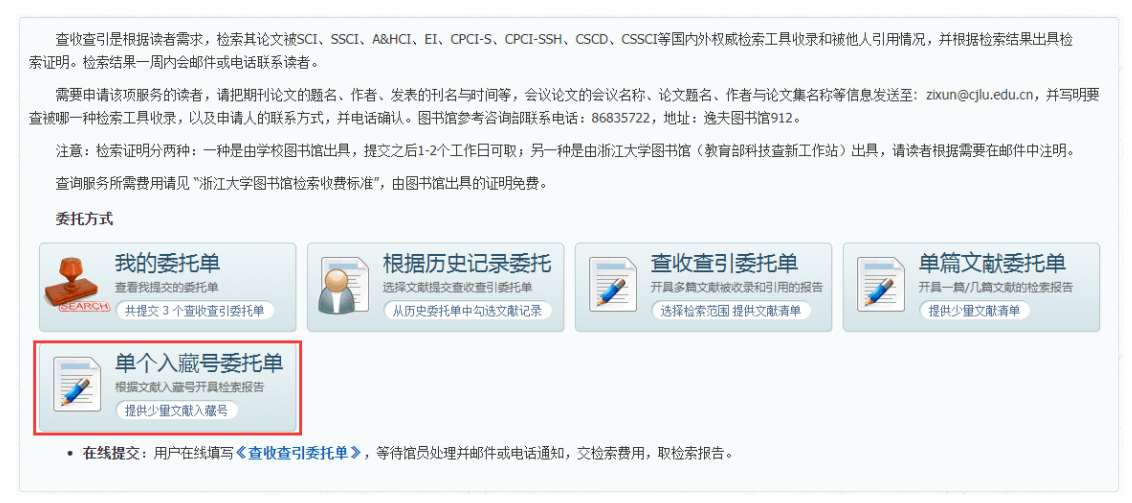

在检索范围部分点击相应的数据库添加入藏号信息。

| 检索范围  |                                                                                    |
|-------|------------------------------------------------------------------------------------|
| 备注    |                                                                                    |
|       | 请简要说明您的检索需求,如:证明论文被 SCI 數據庫收录,证明论文被 SCI 數據庫引用,证明论文为 ESI 高被引论文,用 JCR 最纯因子证明论文所在期刊品质 |
| SCI-E | CPCI-S                                                                             |
| 待查论文  | 文清单                                                                                |
| 通讯作者  | · 作者顺序 收录范围 入藏号*                                                                   |
| 否 🗸   | 未知 ✔ SCHE ✔ 開除                                                                     |

# 4 查看委托单

第1步:点击网页中最上方的我的委托单

| CHINA HIJANG UNIVE                                                     | と春 图キ                                                                                                    | 站 查新                                                                         | 站 新闻公告                             | 计 我的信息 1                                                                                                    | 战的成果库 我                                                                                                    | 的委托单                     | 查收查引                 | 原文传递 | 退出 |          |
|------------------------------------------------------------------------|----------------------------------------------------------------------------------------------------|------------------------------------------------------------------------------|------------------------------------|----------------------------------------------------------------------------------------------------|----------------------------------------------------------------------------------------------------|--------------------------|----------------------|------|----|----------|
|                                                                        |                                                                                                    |                                                                              |                                    | 爭                                                                                                    | 的委托                                                                                                    | 単                        |                      |      |    |          |
|                                                                        | 2查引<br><sup>献检索开具论文收录</sup>                                                                                       | 或引用                                                                          | 原文通过复                              |                                                                                                    | 会议                                                                                                    |                          |                      |      |    |          |
| (共提                                                                    | 交3个委托单                                                                                                    |                                                                              | - 18X.                             | 国市政力早日安文献床。                                                                                                    | ×                                                                                                    |                          |                      |      |    |          |
| 供提<br>查收查引 处理<br>编号                                                    | 交 3 个委托单<br>委托单 提交新委                                                                                              | 托根据历史                                                                        | 俗文。<br>委托单提交                       |                                                                                                    |                                                                                                    | STIE /                   | 18                   |      |    | 查看更多     |
| (共提)<br>(共提)<br>(集)<br>(集)<br>(集)<br>(集)<br>(集)<br>(集)<br>(集)<br>(集    | 交 3 个委托单<br>委托单 提交新委<br>委托单位                                                                                      | 托 根据历史<br>二级单位                                                               | 份又、<br>委托单提交<br>委托人 联系。            | 図でゆり呈り等文MMS。<br>人 申请时间<br>2021-06-10 00:50                                                                               | ✓ 完成时间<br>2021-06-10.09-50                                                                                           | 受理人                      | 状态                   |      |    | 查看更多     |
| 生物では、生物では、生物では、生物では、生物では、生物では、生物では、生物では、                               | 交 3 个委托单<br>委托单 提交新委<br>委托单位<br>中国计量大学                                                                            | 托 根据历史<br>二级单位                                                               | 论文、<br>委托单提交<br>委托人 联系,            | 図でみり呈り等文単成。<br>人 申请时间<br>2021-06-10 09:50<br>2019-11-06 16:59                                                            | 完成时间<br>2021-06-10 09:50<br>2019-11-06 16:59                                                                         | 受理人                      | 状态<br>申请<br>进行       |      |    | 查看更多     |
| 共提<br>資收查引 处理<br>編号<br>RT-2021-0001<br>RT-2019-0002<br>RT-2019-0001    | 交3个委托单<br>委托单 提交新委<br>委托单位<br>中国计量大学<br>中国计量大学                                                                    | 托 根据历史<br>二级单位                                                               | 论文、<br>委托单提交<br>委托人 联系。            | A 申請打詞<br>2021-06-10 09:50<br>2019-11-06 16:59<br>2019-11-06 99:17                                                       | 完成时间<br>2021-06-10 09:50<br>2019-11-06 16:59<br>2019-11-06 08:31                                                     | 受理人                      | 状态<br>申请<br>进行       |      |    | 查看更多     |
| 查收查引处理<br>编号<br>RT-2021-0001<br>RT-2019-0002<br>RT-2019-0001<br>Q文传递处理 | 交 3 个委托单       要托单     提交新委       委托单位     中国计量大学       中国计量大学     中国计量大学       中国计量大学     要托单       提交新委     255 | <ol> <li>税 根据历史</li> <li>二級单位</li> <li>税</li> </ol>                          | 论文、<br>委托单提交<br>委托人 联系             | A 申请時封间<br>2021-06-10 09:50<br>2019-11-06 16:59<br>2019-11-04 08:17                                                      | 完成时间<br>2021-06-10 09:50<br>2019-11-06 16:59<br>2019-11-04 08:31                                                     | 受理人<br>杨老师<br>杨老师        | 状态<br>申请<br>进行<br>进行 |      |    | 室看更少     |
| 世 、                                                                    | 交3个委托单<br>響托单<br>型大学<br>中国计量大学<br>中国计量大学<br>委托单位<br>地计量大学<br>委托单位<br>型大学                                          | <ol> <li>税 根据历史</li> <li>二级单位</li> <li>税</li> <li>1</li> <li>二级单位</li> </ol> | 協文.<br>委托単提交<br>委托人 联系.<br>委托人 联系. | <ul> <li>本 申请时间</li> <li>2021-06-10 09:50</li> <li>2019-11-06 16:59</li> <li>2019-11-04 08:17</li> <li>人 申请时间</li> </ul> | <ul> <li>完成时间</li> <li>2021-06-10 09:50</li> <li>2019-11-06 16:59</li> <li>2019-11-04 08:31</li> <li>完成时间</li> </ul> | 受理人<br>杨老师<br>杨老师<br>受理人 | 状态<br>申请<br>进行<br>进行 |      |    | <u> </u> |

#### 第2步:点击相应的服务模块进入委托单列表页

|             |           |       |     |             | 我的委托单       |    |      |     |     |       |                  |                                           |  |
|-------------|-----------|-------|-----|-------------|-------------|----|------|-----|-----|-------|------------------|-------------------------------------------|--|
|             |           |       |     |             |             |    |      |     |     |       |                  |                                           |  |
| 比的委托单       | 查收查引      | 原文传递  | 245 |             |             | 12 | 1.51 | 22  |     | -     | A statistics and | 1. S. S. S. S. S. S. S. S. S. S. S. S. S. |  |
| 编号          | 单位名称      | 委托人   | 联系人 | 申请时间        | 完成时间        | 费用 | 取报告  | 状态  | 受理人 | 1     | 报告预览             | T                                         |  |
| T-2021-0001 | 中国计       |       |     | 06-10 09:50 | 06-10 09:50 | 待定 | 自取   | 待处理 |     | [委托单] |                  | [缴费凭证][修改][取消]                            |  |
| T-2019-0002 | 中国计       |       |     | 11-06 16:59 | 11-06 16:59 | 待定 | 自取   | 处理中 | 杨老师 | [委托单] |                  | [缴费凭证]                                    |  |
| T-2019-0001 | 中国计       | 1.0   |     | 11-04 08:17 | 11-04 08:31 | 待定 | 自取   | 处理中 | 杨老师 | [委托单] |                  |                                           |  |
| ;(3)条 当前显:  | 示 1-3 条 🍵 | 而 前一改 | 1月  | 三一页 尾页      | Go          |    |      |     |     |       |                  |                                           |  |

第3步:在相应的委托单后可上传转账凭证、预览报告等操作